«Педагог-психолог Кубани»

## ШАГ 1. РАЗМЕЩЕНИЕ ИНФОРМАЦИИ ОБ УЧАСТНИКЕ НА РЕСУРСЕ HTTP://WIKI.IRO23.INFO

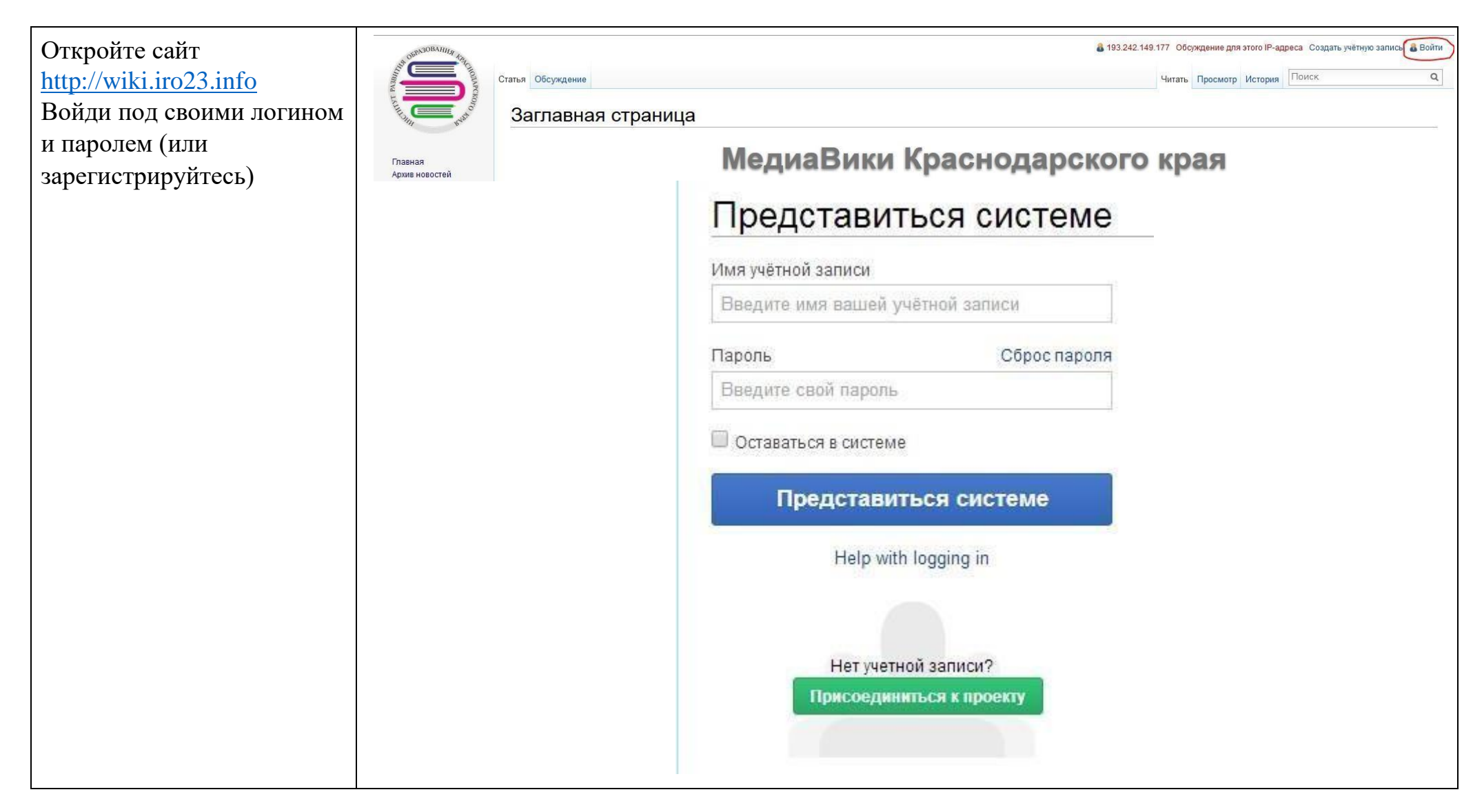

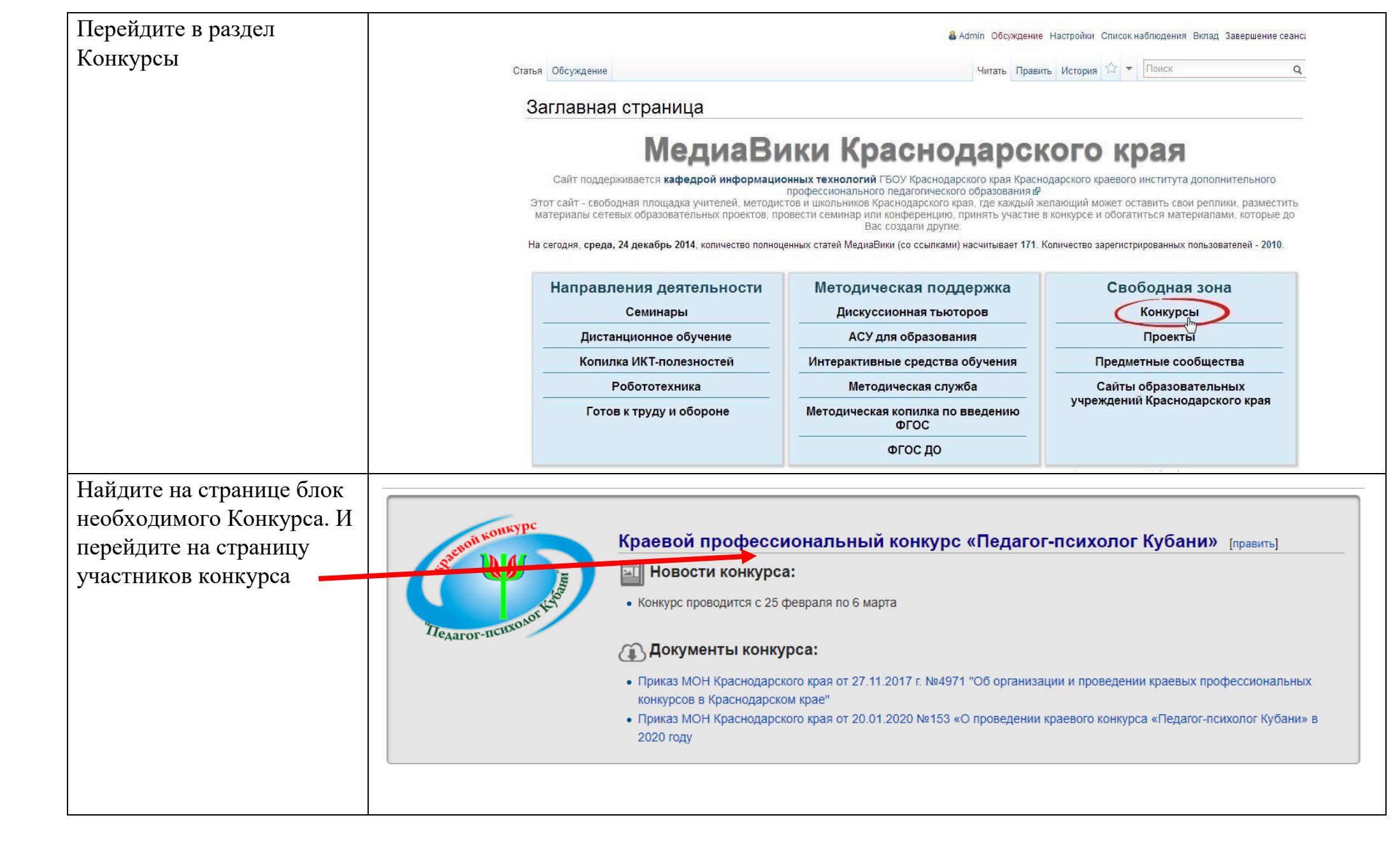

## Заполнение карточки участника

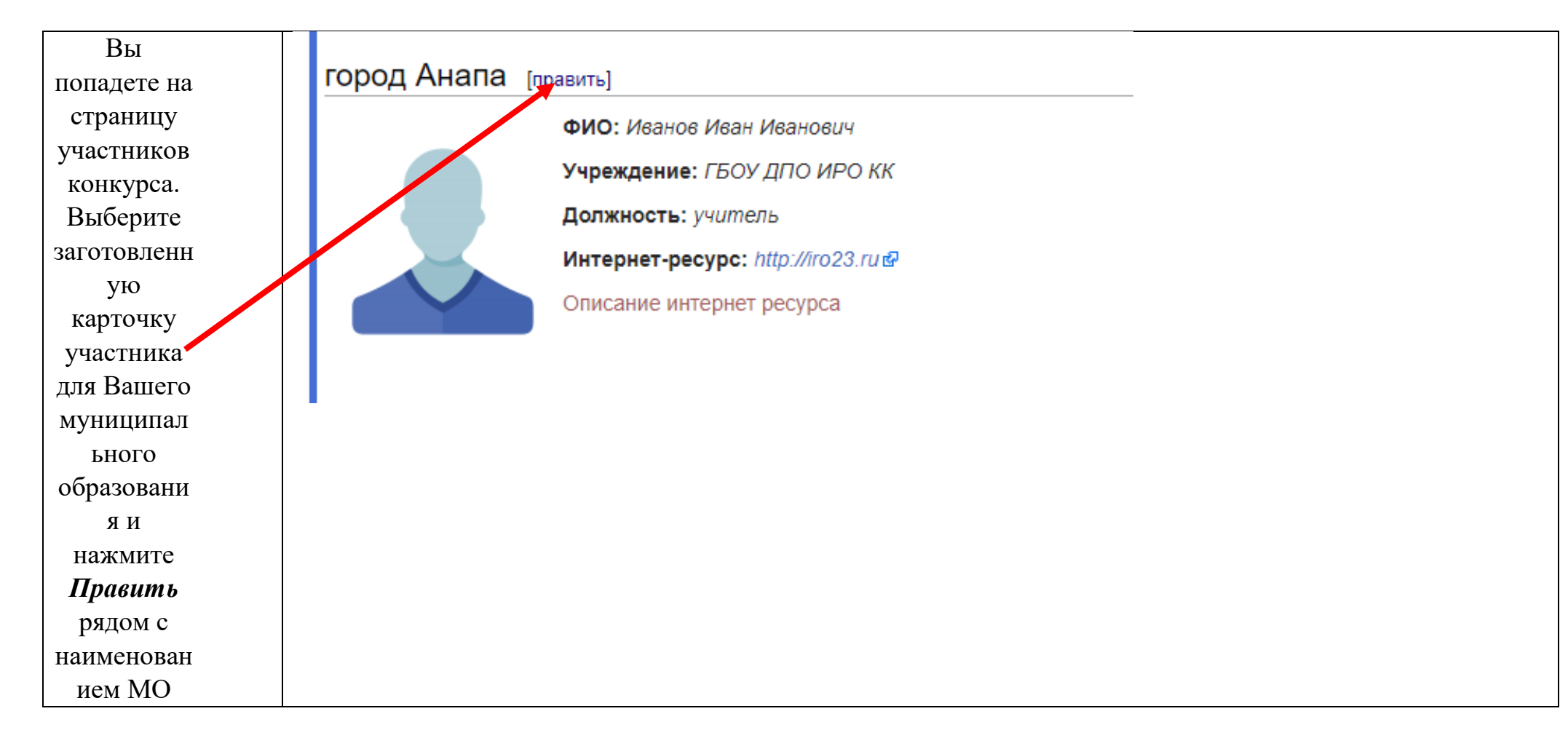

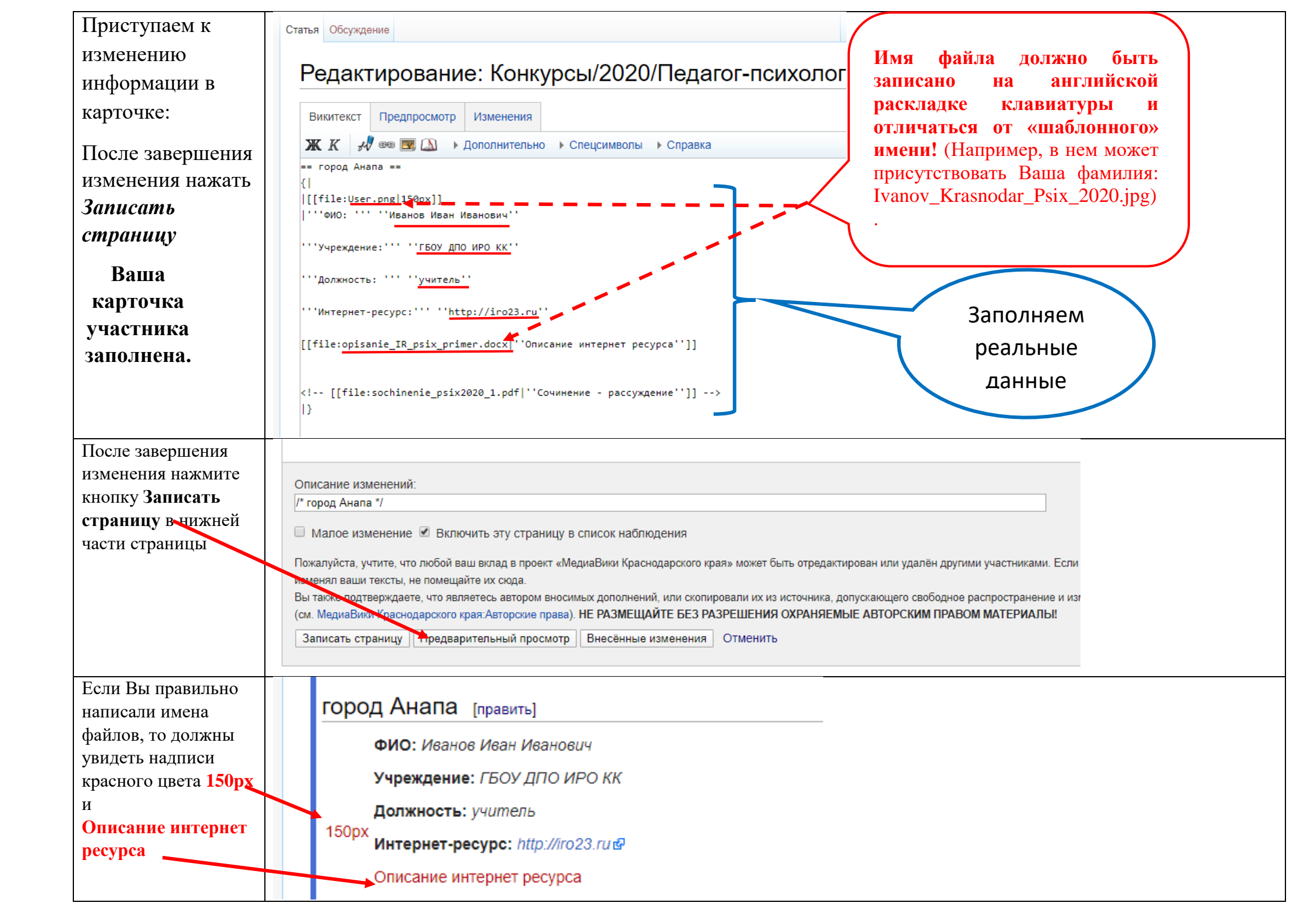

| Для загрузки своей         |                                                                                                    |
|----------------------------|----------------------------------------------------------------------------------------------------|
| фотографии                 | загрузить фаил                                                                                                    |
| нажимаем на <b>150рх</b> и | Воспользуйтесь этой формой для загрузки файлов на сервер. Чтобы просмотреть ранее загруженные файлы, обратитесь к списку загруженных файлов. Загрузка файлов также записывается в журнал загрузо |
| попадаем на                | файлах можно найти в журнале удалений.                                                                                                    |
| страницу загрузки          | для включения файла в статько вы можете использовать строки вида.                                                                                                    |
| файлов.                    | <ul> <li>[[Файл:File.png]200px[thumb]left[описание]] для вставки слева от текста уменьшенной до 200 пикселей по ширине версии файла с выводом под ним указанного описания;</li> </ul>            |
| Внимательно                | • [[Медиа:File.ogg]] для вставки ссылки на файл, без отображения его содержимого на странице.                                                                                                    |
| ознакомьтесь с             | Исходный файл                                                                                                    |
| предложенной               | Исходный файл: Выберине файл Файл не выбран<br>Максимальный расцер файла: 20 МБ (файл на вашем компьютере)                                                                                       |
| информацией и              | Разрешённые типы файлов: FLV, flv, png, jpg, gif, docx, xlsx, pdf, pptx, zip, rar, tgz, mp4, ppt, doc, avi, wmv.                                                                                 |
| кликните по кнопке         |                                                                                                    |
| «Выберите файл».           | — Описание файла                                                                                                    |
| В появившемся              | Новое имя файла: User11.png                                                                                                    |
| диалоговом окне            | Краткое описание:                                                                                                    |
| укажите путь к             |                                                                                                    |
| Вашему файлу с             |                                                                                                    |
| фотографией.               |                                                                                                    |
|                            | Лицензирование: Отсутствует 🔻                                                                                                    |
| После нажмите              |                                                                                                    |
| кнопку внизу               | Параметры загрузки                                                                                                    |
| страницы                   | Игнорировать предупреждения                                                                                                    |
| «Загрузить файл» 🚤         |                                                                                                    |
|                            | акрузить файл                                                                                                    |
|                            |                                                                                                    |
| Загрузка описания          |                                                                                                    |
| интернет ресурса           | город Анапа [править]                                                                                                    |
| осуществляется             |                                                                                                    |
| аналогично загрузке        |                                                                                                    |
| фотографии при             | Учреждение: ГБОУ ДПО ИРО КК                                                                                                    |
| нажатии на                 | Должность: учитель                                                                                                    |
| Описание интернет          | 150px                                                                                                    |
| ресурса                    | Интернет-ресурс: http://iro23.ru d                                                                                                    |
|                            | Описание интернет ресурса                                                                                                    |
|                            |                                                                                                    |
|                            |                                                                                                    |
|                            |                                                                                                    |
|                            |                                                                                                    |